密级:

# 工程随机地震动模型数据库系统(SGMME)

## 软件说明书

| 文档编号 |     |         |  | 版本号  | V1.0      |
|------|-----|---------|--|------|-----------|
| 分册名称 | SGM | 第1册/共1册 |  |      |           |
| 总页数  |     | 正文      |  | 附录   | 0         |
| 编制   |     | 审批      |  | 生效日期 | 2018-9-11 |

| 版本号  | 变更控制<br>报告编号 | 更改条款及内容 | 更改人 | 审批人 | 更改日期      |
|------|--------------|---------|-----|-----|-----------|
| V1.0 |              |         |     |     | 2018/9/11 |
|      |              |         |     |     |           |
|      |              |         |     |     |           |
|      |              |         |     |     |           |
|      |              |         |     |     |           |
|      |              |         |     |     |           |
|      |              |         |     |     |           |
|      |              |         |     |     |           |
|      |              |         |     |     |           |
|      |              |         |     |     |           |
|      |              |         |     |     |           |
|      |              |         |     |     |           |

修改记录

## 目录

| 1 | 安装与启动         |    |
|---|---------------|----|
| 2 | 操作与演示         | 5  |
|   | 2.1 天然地震动记录模块 | 5  |
|   | 2.2 人工随机地震动模块 |    |
|   | 2.3 帮助模块      |    |
| 3 | 关于软件的其它说明     | 13 |
| 4 | 参考文献          |    |
|   |               | 5  |

#### 1 安装与启动

工程随机地震动模型数据库系统 V1.o 基于 Windows 操作系统开发而成,用户应确保所使用的操作系统版本为 Windows XP 以上(对于 XP 系统的用户,在使用过程中若遇到动态链接库缺失的问题,请与我们联系pengyongbo@tongji.edu.cn)。

工程随机地震动模型数据库系统 V1.o 不需要安装即可使用, 在获取和解压 我们提供的 SGMME-V1.o.zip 压缩包后, 双击打开 SGMME-V1.0.exe 可执行文件, 即可启动工程随机地震动模型数据库系统 V1.o, 如图 1.1 所示。(友情提醒: 建议 用户不应对压缩后的文件做删除或修改, 若需将本分析系统添加到桌面快捷方 式或开始屏幕, 右键 SGMME-V1.0.exe 进行相应的操作即可。)

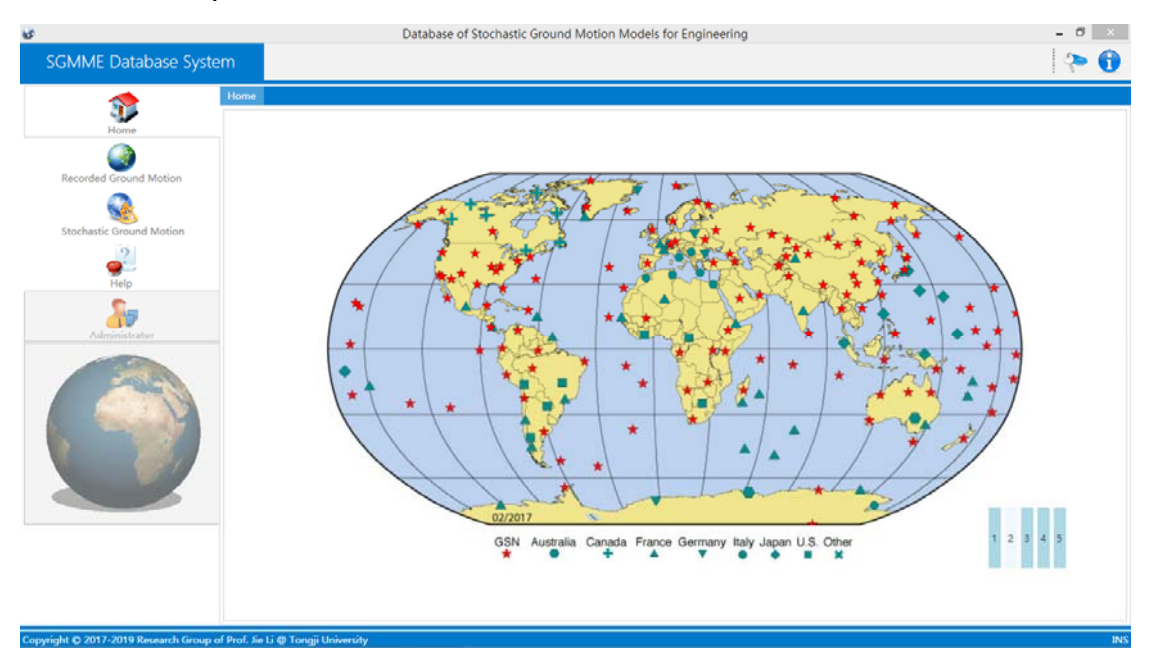

图 1.1 工程随机地震动模型数据库系统启动界面

如图 1.1 左侧菜单栏所示,工程随机地震动模型数据库系统 V1.0 主要包含四 个模块,分别为主页(Home)、天然地震动记录(Recorded Ground Motion)、人工随 机地震动(Stochastic Ground Motion)和帮助(Help)。其中天然地震动记录和人工随 机地震动是主要模块,提供 7778 条天然地震动和人工随机地震动样本按聚类分 组的检索以及时程和反应谱信息的可视化和下载。下面演示工程随机地震动模型 数据库系统 V1.0 的操作过程。

### 2 操作与演示

#### 2.1 天然地震动记录模块

切换本分析系统的左侧菜单至天然地震动记录模块Recorded Ground Motion,如图 2.1 所示。

| 6                                       | Database of Stochastic Ground Motion Models for Engineering | - 0 ×                          |
|-----------------------------------------|-------------------------------------------------------------|--------------------------------|
| SGMME Database Syste                    | m                                                           | 🥐 🕤                            |
| 1                                       | Recorded Ground Motion                                      |                                |
| Home                                    |                                                             | Search & List                  |
| Recorded Ground Motion                  |                                                             | Clustering: •                  |
|                                         |                                                             | Group:                         |
| Stochastic Ground Motion                |                                                             | Site-Type:                     |
| ee<br>Help                              |                                                             | Retrieval                      |
| Administrator                           |                                                             |                                |
|                                         |                                                             | Select to Plot & Download      |
|                                         |                                                             | Record:                        |
|                                         |                                                             | Time-History Download          |
|                                         |                                                             | Spectrum:<br>Damping Ratio(%): |
|                                         |                                                             | Acceleration Download          |
|                                         |                                                             | Velocity Download              |
|                                         |                                                             | Displacement Download          |
|                                         |                                                             |                                |
| Convright © 2017-2019 Research Group of | Prof. Ser Li @ Tonoii University                            | INS                            |

图 2.1 天然地震动记录模块

在界面右侧的对话框(如图 2.2 所示), 根据聚类、分组和场地类别选择天然地震动记录。

| Search & Li | ist       | Search &    | List                  |
|-------------|-----------|-------------|-----------------------|
| Clustering: | Ŧ         | Clustering: | Energy Distribution + |
| Group:      | Ţ         | Group:      | G-1 •                 |
| Site-Type:  | Ŧ         | Site-Type:  | • I                   |
|             | Retrieval |             | Retrieval             |
|             |           |             |                       |

图 2.2 天然地震动记录选择对话框

 Retrieval
 按钮,将检索出聚类、分组和场地类别的天然地震动

 记录,如图 2.3 所示。

同济大学李杰教授学术梯队

| <b>*</b>                 | Recorded | Ground M      | otion            |                                |              |                     |                       |                            |                  |                  |          |                                       |                                          |                    |
|--------------------------|----------|---------------|------------------|--------------------------------|--------------|---------------------|-----------------------|----------------------------|------------------|------------------|----------|---------------------------------------|------------------------------------------|--------------------|
| Home                     | Selected | Number(N      | <11): 0          |                                |              |                     |                       |                            |                  |                  |          | Search & I                            | ist                                      |                    |
|                          | ⊿ Selec  | t Number<br>1 | ID<br>GMN301     | Earthquake Name<br>Oroville-03 | Year<br>1975 | Month & Day<br>0808 | Hour & Minute<br>0700 | Station Name<br>DWR Garage | Direction<br>090 | Magnitude<br>4.7 | E<br>1 ^ | Clustering                            | Energy Distrik                           | bution             |
| Recorded Ground Motion   |          | 2             | GMN302           | Oroville-03                    | 1975         | 8080                | 0700                  | DWR Garage                 | 180              | 4.7              | 1        | clustering:                           | energy bisuit                            | 201011             |
| <u></u>                  |          | 3             | GMN345           | Oroville-03                    | 1975         | 8080                | 0700                  | Johnson Ranch              | 000              | 4.7              | 8        | Group:                                | G-1                                      |                    |
|                          |          | 4             | GMN346           | Oroville-03                    | 1975         | 0808                | 0700                  | Johnson Ranch              | 090              | 4.7              | 8        |                                       |                                          |                    |
| Stochastic Ground Motion |          | 5             | GMN445           | Coyote Lake                    | 1979         | 0806                | 1705                  | Gilroy Array #1            | 230              | 5.74             | 1        | Site-Type:                            | 1                                        |                    |
| 2                        | 님님       | 6             | GMN541           | Sierra Madre                   | 1991         | 0628                | -999                  | Mt Wilson - CIT Seis Sta   | 000              | 5.61             | 6        |                                       |                                          |                    |
| <b>9</b> 1               | 님        | 7             | GMN542           | Sierra Madre                   | 1991         | 0628                | -999                  | Mt Wilson - CIT Seis Sta   | 090              | 5.61             | 6        |                                       |                                          |                    |
| Help                     |          | 8             | GMN543           | Sierra Madre                   | 1991         | 0628                | -999                  | Vasquez Rocks Park         | 000              | 5.61             | 3        |                                       | R                                        | etrieval           |
| <u></u>                  | - H      | 10            | GMN544<br>GMN552 | Sierra Madre                   | 1991         | 0117                | +999<br>1222          | Vasquez Rocks Park         | 090              | 5.01             | 3        |                                       |                                          |                    |
| <u> </u>                 | 1        | 10            | GMINDOD          | Northinge-02                   | 1334         | VIII                | 1232                  | Lake Hughes #12A           | 090              | 0.05             | •        |                                       |                                          |                    |
| Ì                        |          |               |                  |                                |              |                     |                       |                            |                  |                  |          | Record:<br>Tim<br>Spectrum:<br>Dampin | e History<br>ng Ratio(%): [<br>eleration | Downloa            |
|                          |          |               |                  |                                |              |                     |                       |                            |                  |                  |          | V.<br>Disp                            | elocity<br>locement                      | Downloa<br>Downloa |

图 2.3 天然地震动记录的检索

在检索出的天然地震动列表(图 2.4),选择需要可视化的地震动,如图 2.5 所示。

| Select | Number | ID     | Earthquake Name | Year | Month & Day | Hour & Minute | Station Name             | Direction | Magnitude | E |
|--------|--------|--------|-----------------|------|-------------|---------------|--------------------------|-----------|-----------|---|
|        | 1      | GMN301 | Oroville-03     | 1975 | 0808        | 0700          | DWR Garage               | 090       | 4.7       | 1 |
|        | 2      | GMN302 | Oroville-03     | 1975 | 0808        | 0700          | DWR Garage               | 180       | 4.7       | 1 |
|        | 3      | GMN345 | Oroville-03     | 1975 | 0808        | 0700          | Johnson Ranch            | 000       | 4.7       | 8 |
|        | 4      | GMN346 | Oroville-03     | 1975 | 0808        | 0700          | Johnson Ranch            | 090       | 4.7       | 8 |
|        | 5      | GMN445 | Coyote Lake     | 1979 | 0806        | 1705          | Gilroy Array #1          | 230       | 5.74      | 1 |
|        | 6      | GMN541 | Sierra Madre    | 1991 | 0628        | -999          | Mt Wilson - CIT Seis Sta | 000       | 5.61      | 6 |
|        | 7      | GMN542 | Sierra Madre    | 1991 | 0628        | -999          | Mt Wilson - CIT Seis Sta | 090       | 5.61      | 6 |
|        | 8      | GMN543 | Sierra Madre    | 1991 | 0628        | -999          | Vasquez Rocks Park       | 000       | 5.61      | 3 |
|        | 9      | GMN544 | Sierra Madre    | 1991 | 0628        | -999          | Vasquez Rocks Park       | 090       | 5.61      | 3 |
|        | 10     | GMN553 | Northridge-02   | 1994 | 0117        | 1232          | Lake Hughes #12A         | 090       | 6.05      | 3 |

图 2.4 天然地震动记录的选择列表

| Select | Number | ID     | Earthquake Name | Year | Month & Day | Hour & Minute | Station Name             | Direction | Magnitude | E |
|--------|--------|--------|-----------------|------|-------------|---------------|--------------------------|-----------|-----------|---|
|        | 1      | GMN301 | Oroville-03     | 1975 | 0808        | 0700          | DWR Garage               | 090       | 4.7       | 1 |
| ✓      | 2      | GMN302 | Oroville-03     | 1975 | 0808        | 0700          | DWR Garage               | 180       | 4.7       | 1 |
| ✓      | 3      | GMN345 | Oroville-03     | 1975 | 0808        | 0700          | Johnson Ranch            | 000       | 4.7       | 8 |
| ✓      | 4      | GMN346 | Oroville-03     | 1975 | 0808        | 0700          | Johnson Ranch            | 090       | 4.7       | 8 |
| ✓      | 5      | GMN445 | Coyote Lake     | 1979 | 0806        | 1705          | Gilroy Array #1          | 230       | 5.74      | 1 |
|        | 6      | GMN541 | Sierra Madre    | 1991 | 0628        | -999          | Mt Wilson - CIT Seis Sta | 000       | 5.61      | 6 |
|        | 7      | GMN542 | Sierra Madre    | 1991 | 0628        | -999          | Mt Wilson - CIT Seis Sta | 090       | 5.61      | 6 |
|        | 8      | GMN543 | Sierra Madre    | 1991 | 0628        | -999          | Vasquez Rocks Park       | 000       | 5.61      | З |
|        | 9      | GMN544 | Sierra Madre    | 1991 | 0628        | -999          | Vasquez Rocks Park       | 090       | 5.61      | 3 |
|        | 10     | GMN553 | Northridge-02   | 1994 | 0117        | 1232          | Lake Hughes #12A         | 090       | 6.05      |   |

图 2.5 天然地震动记录的选择

然后在界面右下侧(图 2.6)的可视化对话框,可以选择时程或反应谱信息的可视

| 化, 例如点击 Time- | History , 时程显示如图 2.7 所示。  |  |
|---------------|---------------------------|--|
|               | Select to Plot & Download |  |
|               | Record:                   |  |
|               | Time-History Download     |  |
|               | Spectrum:                 |  |
|               | Damping Ratio(%):         |  |
|               | Acceleration Download     |  |
|               | Velocity Download         |  |
|               | Displacement Download     |  |
|               |                           |  |

图 2.6 天然地震动记录的可视化

| 6                                      |                                                                                                    |                                                                              | Database o                                                                                 | of Sto                                       | chastic Gro                                                 | und Motion M                                            | odels for Engineering                                                                                                |                                              |                                               |               |                                                           |                                                                               | - 0                                          | ×      |
|----------------------------------------|----------------------------------------------------------------------------------------------------|------------------------------------------------------------------------------|--------------------------------------------------------------------------------------------|----------------------------------------------|-------------------------------------------------------------|---------------------------------------------------------|----------------------------------------------------------------------------------------------------|----------------------------------------------|-----------------------------------------------|---------------|-----------------------------------------------------------|-------------------------------------------------------------------------------|----------------------------------------------|--------|
| SGMME Database Syste                   | em                                                                                                    |                                                                              |                                                                                            |                                              |                                                             |                                                         |                                                                                                    |                                              |                                               |               |                                                           |                                                                               | ?                                            | 0      |
| ~                                      | Recorded Ground N                                                                                                    | Motion                                                                       |                                                                                            |                                              |                                                             |                                                         |                                                                                                    |                                              |                                               |               |                                                           |                                                                               |                                              |        |
| Home                                   | Selected Number(                                                                                                    | N<11): 3                                                                     |                                                                                            |                                              |                                                             |                                                         |                                                                                                    |                                              |                                               |               | Search &                                                  | List                                                                          |                                              |        |
| Recorded Ground Motion                 | ✓ Select Number<br>1<br>✓ 2<br>✓ 3<br>✓ 4<br>5<br>6<br>7<br>7<br>7<br>7<br>7<br>7<br>7<br>7<br>7<br>7<br>7<br>7<br>7 | ID I<br>GMN301 (<br>GMN302 (<br>GMN345 (<br>GMN345 (<br>GMN345 (<br>GMN445 ( | Carthquake Name<br>Droville-03<br>Droville-03<br>Droville-03<br>Droville-03<br>Coyote Lake | Year<br>1975<br>1975<br>1975<br>1975<br>1975 | Month & Day<br>0808<br>0808<br>0808<br>0808<br>0808<br>0806 | y Hour & Minute<br>0700<br>0700<br>0700<br>0700<br>1705 | Station Name<br>DWR Garage<br>DWR Garage<br>Johnson Ranch<br>Johnson Ranch<br>Gilroy Array #1                        | Direction<br>090<br>180<br>000<br>090<br>230 | Magnitude<br>4.7<br>4.7<br>4.7<br>4.7<br>5.74 | E 1 * 1 8 8 1 | Clustering:<br>Group:<br>Site-Type:                       | Energy Distribution                                                           | on                                           | ¥<br>¥ |
| Help                                   | 7     8     9     10                                                                                                 | GMN543<br>GMN543<br>GMN543<br>GMN553                                         | Sierra Madre<br>Sierra Madre<br>Sierra Madre<br>Northridge-02                              | 1991<br>1991<br>1991<br>1991<br>1994         | 0628<br>0628<br>0628<br>0628<br>0117                        | -999<br>-999<br>-999<br>-999<br>1232                    | Mt Wilson - CIT Seis Sta<br>Mt Wilson - CIT Seis Sta<br>Vasquez Rocks Park<br>Vasquez Rocks Park<br>Lake Hughes #12A | 090<br>090<br>090<br>090                     | 5.61<br>5.61<br>5.61<br>6.05                  | 6 8 8 4       |                                                           | Retrie                                                                        | wal                                          |        |
|                                        | Vccientio                                                                                                    | 2                                                                            |                                                                                            |                                              | Recorded                                                    | Ground Mo                                               | tions                                                                                                    | •                                            | — GMN300<br>— GMN349<br>— GMN349              |               | Select to F<br>Record:<br>Tim<br>Spectrum<br>Dampi<br>Acc | lot & Downlo<br>e-History<br>ng Ratio(%):<br>election<br>electity<br>lacement | Download<br>Download<br>Download<br>Download |        |
| Copyright © 2017-2019 Research Group o | of Prof. Jie Li @ Tongji                                                                                             | University                                                                   |                                                                                            |                                              |                                                             |                                                         |                                                                                                    |                                              |                                               |               |                                                           |                                                                               |                                              | INS    |

图 2.7 天然地震动记录时程的可视化

|                         | Acceleration |          |
|-------------------------|--------------|----------|
|                         | Velocity     | 1        |
| 进一步地,若要查看反应谱信息,输入阻尼比,点击 | Displacement | 即可, 其结果如 |
| 图 2.8 所示。               |              |          |

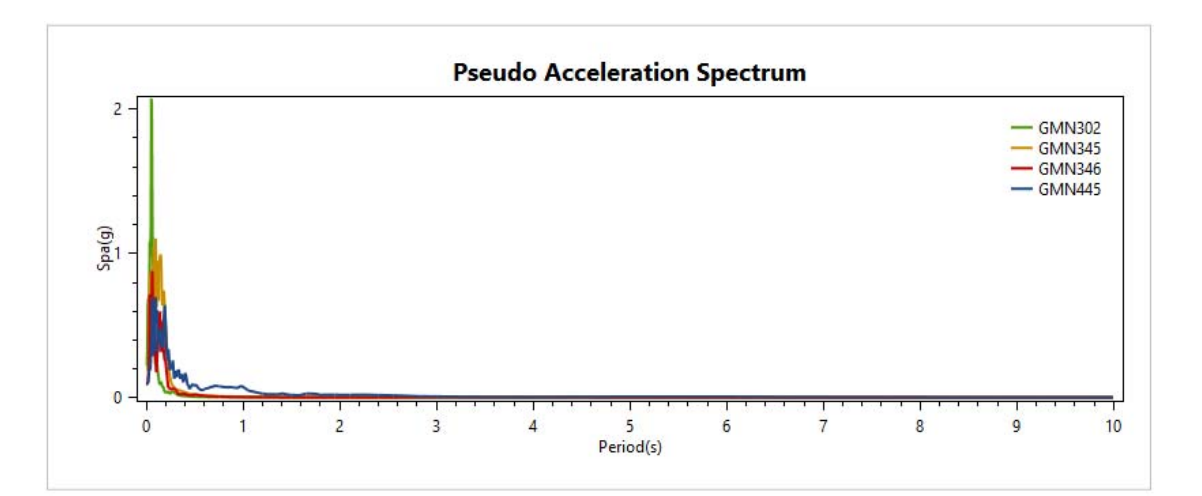

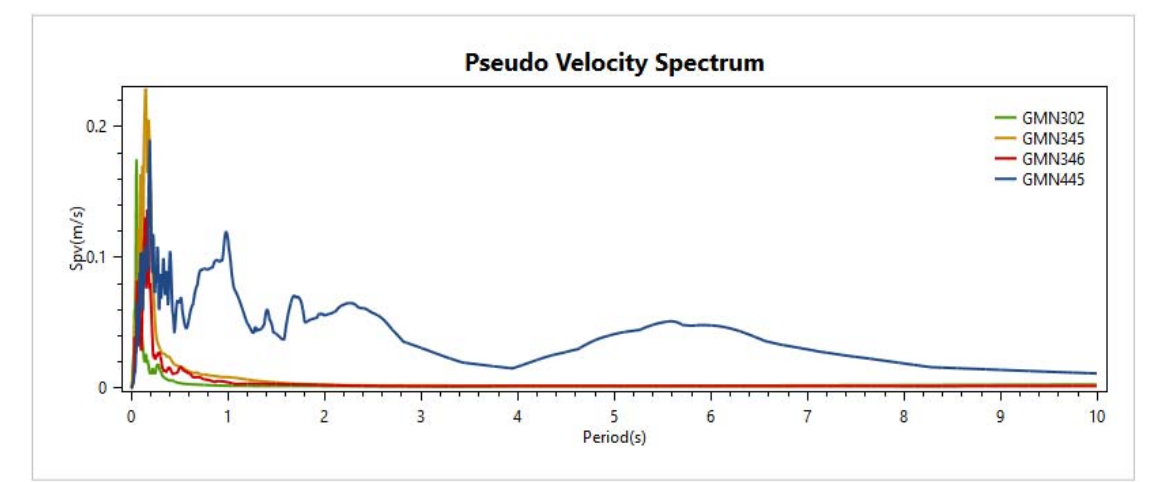

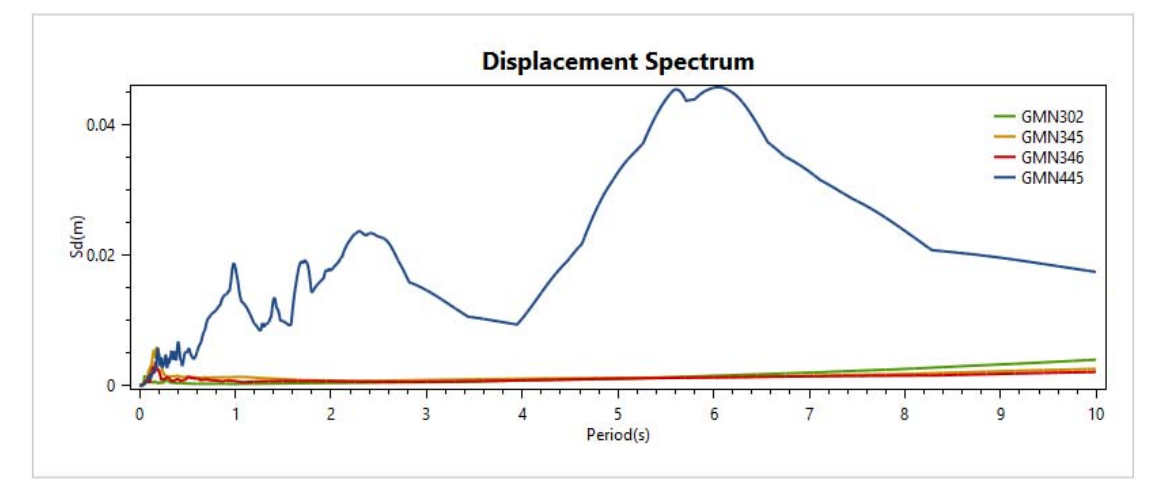

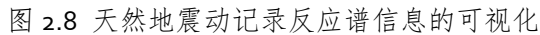

若用户需要下载相应的数据,点击相应的 Download 即可。

### 2.2 人工随机地震动模块

切换本分析系统的左侧菜单至人工随机地震动模块Stochastic Ground Motion,如图 2.9 所示。

| 8       |                                                                                                    | Database of Stochastic Ground Motion Models for Engineering | - 0 ×                         |
|---------|----------------------------------------------------------------------------------------------------|-------------------------------------------------------------|-------------------------------|
| S       | SMME Database System                                                                                                    | m                                                           | 🐤 🕤                           |
|         |                                                                                                    | Stochastic Ground Motion                                    |                               |
|         | Home                                                                                                    |                                                             | Search & List                 |
|         | Recorded Ground Motion                                                                                                    |                                                             | Cluster-M: v                  |
|         |                                                                                                    |                                                             | Group:                        |
|         | Stochastic Ground Motion                                                                                                    |                                                             | Site-Type: •                  |
|         | Help                                                                                                    |                                                             | Sample-N: •                   |
|         | Administrator                                                                                                    |                                                             | Retrieval                     |
|         | Carlos and the second second s |                                                             |                               |
|         | A CONTRACTOR                                                                                                    |                                                             | Select to Plot & Download All |
|         |                                                                                                    |                                                             | Sample Spectrum               |
|         | 19                                                                                                    |                                                             | Normalization: •              |
|         |                                                                                                    |                                                             | Time-History Download         |
|         |                                                                                                    |                                                             | Prb-Download                  |
|         |                                                                                                    |                                                             |                               |
|         |                                                                                                    |                                                             |                               |
| Copyrig | ht © 2017-2019 Research Group of                                                                                                    | Prof. Jie Li @ Tongji University                            | INS                           |

图 2.9 人工随机地震动模块

在界面右侧的对话框(如图 2.10 所示), 根据聚类、分组和场地类别选择人工随机 地震动样本。

| Search & List |           |   | Search &   | List               |
|---------------|-----------|---|------------|--------------------|
| Cluster-M:    |           | Ŧ | Cluster-M: | Magnitude-Distance |
| Group:        |           | Ŧ | Group:     | G-1                |
| Site-Type:    |           | Ŧ | Site-Type: | I                  |
| Sample-N:     |           | Ŧ | Sample-N:  | 100                |
|               | Retrieval |   |            | Retrieval          |
|               |           |   |            |                    |

Retrieval 按钮,将检索出聚类、分组和场地类别的人工随机地

点击

#### 震动样本,如图 2.11 所示。

| Stochastic Gri     | ound Motion                                                                                                    |                                                                                                    |                                                                                                    |                                                                                                    |                                                                                                    |                                                                                                    |                                                                                                    |                                                                                                    |                                                                                                    |                                                                                                    |                                                                                                    |
|--------------------|----------------------------------------------------------------------------------------------------|----------------------------------------------------------------------------------------------------|----------------------------------------------------------------------------------------------------|----------------------------------------------------------------------------------------------------|----------------------------------------------------------------------------------------------------|----------------------------------------------------------------------------------------------------|----------------------------------------------------------------------------------------------------|----------------------------------------------------------------------------------------------------|----------------------------------------------------------------------------------------------------|----------------------------------------------------------------------------------------------------|----------------------------------------------------------------------------------------------------|
| Selected Nu        | mber: 0                                                                                                    |                                                                                                    |                                                                                                    |                                                                                                    |                                                                                                    |                                                                                                    |                                                                                                    |                                                                                                    | Search &                                                                                                    | List                                                                                                    |                                                                                                    |
| Select ID          | A0<br>0.51829314                                                                                                    | Tao<br>0.00924462                                                                                                    | Xig<br>0.30470667                                                                                                    | Omegag<br>6.4156516                                                                                                    | a<br>1.4946925                                                                                                    | b<br>0.29843942                                                                                                    | c<br>0.63154615                                                                                                    | d<br>0.514 ~                                                                                                    | Cluster-M:                                                                                                    | Magnitude-Distance                                                                                                    |                                                                                                    |
| 2                  | 0.004461142 1.0621306                                                                                                 | 0.58396823 0.00958172                                                                                                    | 0.99033284 0.46654755                                                                                                    | 29.583235<br>0.55175621                                                                                                    | 1.1449198<br>1.4491609                                                                                                    | 2.5730883<br>1.384818                                                                                                    | 0.499638                                                                                                    | 0.45(                                                                                                    | Group:                                                                                                    | G-1                                                                                                    |                                                                                                    |
|                    | 0.30538056<br>0.43846263                                                                                              | 0.00062135                                                                                                    | 0.34143242 0.77620628                                                                                                    | 1.0009927<br>39.347832                                                                                                    | 1.152182<br>1.2066843                                                                                                    | 0.61550443 0.81573666                                                                                                    | 0.47363302                                                                                                    | 0.40:                                                                                                    | Site-Type:                                                                                                    | I                                                                                                    |                                                                                                    |
| 6                  | 0.07534494<br>0.17195731                                                                                              | 0.03545796                                                                                                    | 0.57419473 0.66627828                                                                                                    | 24.398809<br>31.634017                                                                                                    | 0.78220088                                                                                                    | 1.0607383                                                                                                    | 0.19560503                                                                                                    | 0.56:                                                                                                    | Sample-N:                                                                                                    | 100                                                                                                    |                                                                                                    |
| Paramete           | er A0                                                                                                    | Тао                                                                                                    | Xig                                                                                                    | Omegag                                                                                                    | a                                                                                                    | b                                                                                                    | c                                                                                                    | d                                                                                                    |                                                                                                    |                                                                                                    |                                                                                                    |
| Prob. Dir<br>PramI | st. Log-Normal<br>-1.48722                                                                                            | Log-Normal<br>-2.71413                                                                                                    | Gamma<br>3.1557                                                                                                    | Gamma<br>0.857511                                                                                                    | Log-Normal<br>-0.34234                                                                                                    | Log-Normal<br>0.204871                                                                                                    | Log-Normal<br>-1.12622                                                                                                    | Log- *                                                                                                    |                                                                                                    | Retrieval                                                                                                    |                                                                                                    |
| PramII<br>Mean Va  | 0.863947<br>lue 0.328236                                                                                              | 1.42571<br>0.183084                                                                                                    | 0.122321 0.386009                                                                                                    | 21.1219 18.1123                                                                                                    | 0.387071<br>0.765347                                                                                                    | 0.874423                                                                                                    | 1.15146<br>0.629215                                                                                                    | 0.934                                                                                                    |                                                                                                    |                                                                                                    |                                                                                                    |
|                    |                                                                                                    |                                                                                                    |                                                                                                    |                                                                                                    |                                                                                                    |                                                                                                    |                                                                                                    |                                                                                                    | Select to F<br>Sample Sp<br>Norm                                                                                                    | Plot & Download A<br>bectrum<br>alization:                                                                                                    | .11                                                                                                    |
|                    |                                                                                                    |                                                                                                    |                                                                                                    |                                                                                                    |                                                                                                    |                                                                                                    |                                                                                                    |                                                                                                    | Ti                                                                                                    | me-History Dow                                                                                                    | nloa                                                                                                    |
|                    | Selected Nu<br>select II<br>1<br>2<br>3<br>4<br>4<br>5<br>6<br>6<br>7<br>7<br>*<br>Pram-II<br>Pram-II<br>Mean Va<br>* | Selected Number:         0           I         0.51829314         2         0.004461142           I         1.0621306         4         0.30538056           I         0.51829314         0.91346263         6           I         0.02534464         7         0.12195731           I         I         Parameter         A0         Prob. Dist.         Log-Normal           PramII         1.46722         PramII         0.663047         Mean Value         0.328236 | Selected Number:         0           Gelect ID         A0         Tae           1         0.51829314         0.00924462           2         0.00446142         0.3819623           3         1.0621306         0.00958175           4         0.3938058         0.000563173           6         0.75344624         0.03951766           7         0.17195731         0.03315067           #         Parameter         A0           Prob. Dist.         Log-Normal         Lop-Normal           PromII         -1.48722         -2.71413           Maan Value         0.328236         0.183084 | Selected Number:         0           -         Selected Number:         0.00924462         0.30470667           1         0.51829314         0.00924462         0.30470667           2         0.004461142         0.53930623         0.090391244           3         1.0621306         0.00905113         0.46564750           4         0.3058056         0.00062135         0.46564750           5         0.438402633         0.00545766         0.574164711           7         0.17159731         0.031515067         0.666627828           *         *         *         *         *           *         *         *         *         *           *         *         *         *         *           *         *         *         *         *           *         *         *         *         *           *         *         *         *         *           *         *         *         *         *           *         *         *         *         *           *         *         *         *         *           *         *         *         * <td>Selected Number         0           Gelectid Number         0           Gelectid Number         0           Gelectid Number         0           Gelectid Number         0           1         0.51829314         0.00924462         0.30470667           6.4156516         2         0.00446142         0.43980622         0.90931264         20.53175621           1         0.51820344         0.00958173         0.43645475         0.55175621         0.00695713         0.0075820628         93.147832           1         6         0.07334444         0.03545796         0.57419471         24.308009           1         7         0.1795731         0.03715067         0.66627828         31.654007           1         7         0.1795731         0.03715067         0.66627828         31.654007           1         7         0.1795731         0.03715147         0.420241         21.420800           Prom-Li         0.467244         0.031457067         0.66527828         31.654007           1         7         0.3195711         0.420241         21.4219         Mean Value         0.328236         0.183084         0.386009         18.1123         1           1         1</td> <td>Selected Number:         0           Gelecti Di         A0         Tee         Xig         Omegag         e           Gelecti Di         A0         Tee         Xig         Omegag         e           Gelecti Di         A0         Tee         Xig         Omegag         e           Gelecti Di         A0         Tee         Xig         Omegag         e           Gelecti Di         A0         0.0095812         0.96013204         20.561235         1.14491609           Gild         4         0.3058056         0.00055917         0.77620628         39.147032         1.0562180           Gild         6         0.07534444         0.03545766         0.57141473         4.308006         0.76220068           Gild         7         0.17159731         0.0371567         0.66627828         31.634017         1.7325544           F         F         F         F         F         F         F         F           Prob. Dist.         Log-Normal         Garma         Garma         Log-Normal         Garma         Log-Normal           PronII         -1.44722         -2.71413         0.12221         21.1219         0.30701           Mean Value         0.</td> <td>Selected Number         0           Gelected Number         0           Gelected Number         0           Gelected Number         0           1         0.51829314         0.00924462         0.30470697         6.4156516         1.4946925         0.29843942           2         0.004461142         0.5038026         0.99033242         25.53235         1.14491900         3.84818           4         0.0358026         0.00998172         0.06654755         0.5575621         1.4491900         3.84818           6         0.0358026         0.00095173         0.77620562         9.9347832         1.2066943         0.81573666           6         0.03544263         0.0361718         0.77620562         9.347832         1.2066043         0.81573666           6         0.07354444         0.035457667         0.66627828         3.634017         1.7325544         1.0072827           *         *         *         *         *         *         *         *           *         *         *         *         *         *         *         *           *         *         *         *         *         *         *         *         *</td> <td>Selected Numberi         0           Gelectid Numberi         0           Gelectid Numberi         0           Gelectid Numberi         0           Gelectid Numberi         0           1         0.51829314         0.00924462         0.30470667         6.4156516         1.4946925         0.29843942         0.683154615           2         0.00440142         0.53380623         0.09093124         0.55175621         1.4491909         1.384181         0.88479788           4         0.03580056         0.00005113         0.34145242         1.0007927         1.132182         0.06150564         0.0415651056         1.05050212         0.041502612         0.05150443         0.041505065         1.05050212         0.47053302           6         0.07354444         0.031457067         0.66627828         3.1534017         1.7325544         1.050229         0.47794331           7         0.17195731         0.03715067         0.66627828         3.1534017         1.7325544         1.052229         0.47794331           7         0.17195731         0.03715067         0.66627828         3.1534017         1.7325544         1.0726229         0.47794831           9.         1.93716         0.032824         0.204471         1.12027</td> <td>Selected Numberi         0           Gelectid Numberi         0           Gelectid Numberi         0           Gelectid Numberi         0           Gelectid Numberi         0           1         0.51829314         0.00924462         0.30470667         6.4156516         1.4946902         0.29843942         0.683154615         0.511-           2         0.00440142         0.5336623         0.0993812         0.055175621         1.4491909         1.384181         0.88478788         0.281           4         0.03580056         0.00095113         0.34142422         1.0007927         1.153182         0.61550443         0.4785302         0.401           6         0.07534444         0.03545766         0.57419471         2.4300006         0.7222008         1.607108         0.1956203         0.551           7         0.1795731         0.03715067         0.66627828         31.534017         1.7325544         1.0726229         0.47794331         0.855           7         0.1795731         0.03715067         0.66627828         31.534017         1.7325544         1.0726229         0.47794331         0.855           7         0.1795731         0.03751407         0.575714         0.537514         0.2478424</td> <td>Selected Number         0         Selected Number         0         Selected Number         0         Selected Number         0         Selected Number         0         Selected Number         0         Selected Number         0         Selected Number         0         Selected Number         0         Selected Number         0         Selected Number         0         0         0         0         0         0         0         0         0         0         0         0         0         0         0         0         0         0         0         0         0         0         0         0         0         0         0         0         0         0         0         0         0         0         0         0         0         0         0         0         0         0         0         0         0         0         0         0         0         0         0         0         0         0         0         0         0         0         0         0         0         0         0         0         0         0         0         0         0         0         0         0         0         0         0         0         0         0</td> <td>Selected Number         O         Scarch &amp; List           Gelectin Di A0         Tao         Nig         Ornegag         a         b         c         d         d         <t< td=""></t<></td> | Selected Number         0           Gelectid Number         0           Gelectid Number         0           Gelectid Number         0           Gelectid Number         0           1         0.51829314         0.00924462         0.30470667           6.4156516         2         0.00446142         0.43980622         0.90931264         20.53175621           1         0.51820344         0.00958173         0.43645475         0.55175621         0.00695713         0.0075820628         93.147832           1         6         0.07334444         0.03545796         0.57419471         24.308009           1         7         0.1795731         0.03715067         0.66627828         31.654007           1         7         0.1795731         0.03715067         0.66627828         31.654007           1         7         0.1795731         0.03715147         0.420241         21.420800           Prom-Li         0.467244         0.031457067         0.66527828         31.654007           1         7         0.3195711         0.420241         21.4219         Mean Value         0.328236         0.183084         0.386009         18.1123         1           1         1 | Selected Number:         0           Gelecti Di         A0         Tee         Xig         Omegag         e           Gelecti Di         A0         Tee         Xig         Omegag         e           Gelecti Di         A0         Tee         Xig         Omegag         e           Gelecti Di         A0         Tee         Xig         Omegag         e           Gelecti Di         A0         0.0095812         0.96013204         20.561235         1.14491609           Gild         4         0.3058056         0.00055917         0.77620628         39.147032         1.0562180           Gild         6         0.07534444         0.03545766         0.57141473         4.308006         0.76220068           Gild         7         0.17159731         0.0371567         0.66627828         31.634017         1.7325544           F         F         F         F         F         F         F         F           Prob. Dist.         Log-Normal         Garma         Garma         Log-Normal         Garma         Log-Normal           PronII         -1.44722         -2.71413         0.12221         21.1219         0.30701           Mean Value         0. | Selected Number         0           Gelected Number         0           Gelected Number         0           Gelected Number         0           1         0.51829314         0.00924462         0.30470697         6.4156516         1.4946925         0.29843942           2         0.004461142         0.5038026         0.99033242         25.53235         1.14491900         3.84818           4         0.0358026         0.00998172         0.06654755         0.5575621         1.4491900         3.84818           6         0.0358026         0.00095173         0.77620562         9.9347832         1.2066943         0.81573666           6         0.03544263         0.0361718         0.77620562         9.347832         1.2066043         0.81573666           6         0.07354444         0.035457667         0.66627828         3.634017         1.7325544         1.0072827           *         *         *         *         *         *         *         *           *         *         *         *         *         *         *         *           *         *         *         *         *         *         *         *         * | Selected Numberi         0           Gelectid Numberi         0           Gelectid Numberi         0           Gelectid Numberi         0           Gelectid Numberi         0           1         0.51829314         0.00924462         0.30470667         6.4156516         1.4946925         0.29843942         0.683154615           2         0.00440142         0.53380623         0.09093124         0.55175621         1.4491909         1.384181         0.88479788           4         0.03580056         0.00005113         0.34145242         1.0007927         1.132182         0.06150564         0.0415651056         1.05050212         0.041502612         0.05150443         0.041505065         1.05050212         0.47053302           6         0.07354444         0.031457067         0.66627828         3.1534017         1.7325544         1.050229         0.47794331           7         0.17195731         0.03715067         0.66627828         3.1534017         1.7325544         1.052229         0.47794331           7         0.17195731         0.03715067         0.66627828         3.1534017         1.7325544         1.0726229         0.47794831           9.         1.93716         0.032824         0.204471         1.12027 | Selected Numberi         0           Gelectid Numberi         0           Gelectid Numberi         0           Gelectid Numberi         0           Gelectid Numberi         0           1         0.51829314         0.00924462         0.30470667         6.4156516         1.4946902         0.29843942         0.683154615         0.511-           2         0.00440142         0.5336623         0.0993812         0.055175621         1.4491909         1.384181         0.88478788         0.281           4         0.03580056         0.00095113         0.34142422         1.0007927         1.153182         0.61550443         0.4785302         0.401           6         0.07534444         0.03545766         0.57419471         2.4300006         0.7222008         1.607108         0.1956203         0.551           7         0.1795731         0.03715067         0.66627828         31.534017         1.7325544         1.0726229         0.47794331         0.855           7         0.1795731         0.03715067         0.66627828         31.534017         1.7325544         1.0726229         0.47794331         0.855           7         0.1795731         0.03751407         0.575714         0.537514         0.2478424 | Selected Number         0         Selected Number         0         Selected Number         0         Selected Number         0         Selected Number         0         Selected Number         0         Selected Number         0         Selected Number         0         Selected Number         0         Selected Number         0         Selected Number         0         0         0         0         0         0         0         0         0         0         0         0         0         0         0         0         0         0         0         0         0         0         0         0         0         0         0         0         0         0         0         0         0         0         0         0         0         0         0         0         0         0         0         0         0         0         0         0         0         0         0         0         0         0         0         0         0         0         0         0         0         0         0         0         0         0         0         0         0         0         0         0         0         0         0         0         0         0 | Selected Number         O         Scarch & List           Gelectin Di A0         Tao         Nig         Ornegag         a         b         c         d         d <t< td=""></t<> |

图 2.11 人工随机地震动样本的检索

在检索出的人工随机地震动样本列表(图 2.12),选择需要可视化的地震动样本, 如图 2.13 所示。

| Select  | ID    | A0          | Тао                   | Xig        | Omegag     | a          | b          | с          | d     |
|---------|-------|-------------|-----------------------|------------|------------|------------|------------|------------|-------|
|         | 1     | 0.51829314  | 0.00924462            | 0.30470667 | 6.4156516  | 1.4946925  | 0.29843942 | 0.63154615 | 0.514 |
|         | 2     | 0.004461142 | 0.58396823            | 0.99033284 | 29.583235  | 1.1449198  | 2.5730883  | 0.499638   | 0.456 |
|         | 3     | 1.0621306   | 0.00958172            | 0.46654755 | 0.55175621 | 1.4491609  | 1.384818   | 0.88479788 | 0.232 |
|         | 4     | 0.30538056  | 0.00062135            | 0.34143242 | 1.0009927  | 1.152182   | 0.61550443 | 0.47363302 | 0.407 |
|         | 5     | 0.43846263  | 0.00605713            | 0.77620628 | 39.347832  | 1.2066843  | 0.81573666 | 1.0366212  | 0.183 |
|         | 6     | 0.07534494  | 0.03545796            | 0.57419473 | 24.398809  | 0.78220088 | 1.0607383  | 0.19560503 | 0.567 |
|         | 7     | 0.17195731  | 0.17195731 0.03715067 |            | 31.634017  | 1.7325544  | 1.0726229  | 0.47794331 | 0.855 |
| 4       |       |             |                       |            |            |            |            |            | ÷.    |
| Param   | eter  | A0          | Тао                   | Xig        | Omegag     | а          | b          | с          | d     |
| Prob. I | Dist. | Log-Normal  | Log-Normal            | Gamma      | Gamma      | Log-Normal | Log-Normal | Log-Normal | Log-  |
| Pram    | I     | -1.48722    | -2.71413              | 3.1557     | 0.857511   | -0.34234   | 0.204871   | -1.12622   | -1.00 |
| Pram    | II    | 0.863947    | 1.42571               | 0.122321   | 21.1219    | 0.387071   | 0.874423   | 1.15146    | 0.934 |
| Mean    | Value | 0.328236    | 0.183084              | 0.386009   | 18.1123    | 0.765347   | 1.79891    | 0.629215   | 0.56  |

图 2.12 人工随机地震动样本的选择列表

| Select ID | A0          | Тао        | Xig        | Omegag     | a          | b          | с          | d     |
|-----------|-------------|------------|------------|------------|------------|------------|------------|-------|
| ✓ 1       | 0.51829314  | 0.00924462 | 0.30470667 | 6.4156516  | 1.4946925  | 0.29843942 | 0.63154615 | 0.514 |
| ✓ 2       | 0.004461142 | 0.58396823 | 0.99033284 | 29.583235  | 1.1449198  | 2.5730883  | 0.499638   | 0.45  |
| ✓ 3       | 1.0621306   | 0.00958172 | 0.46654755 | 0.55175621 | 1.4491609  | 1.384818   | 0.88479788 | 0.23  |
| ✓ 4       | 0.30538056  | 0.00062135 | 0.34143242 | 1.0009927  | 1.152182   | 0.61550443 | 0.47363302 | 0.40  |
| 5         | 0.43846263  | 0.00605713 | 0.77620628 | 39.347832  | 1.2066843  | 0.81573666 | 1.0366212  | 0.18  |
| 6         | 0.07534494  | 0.03545796 | 0.57419473 | 24.398809  | 0.78220088 | 1.0607383  | 0.19560503 | 0.56  |
| 7         | 0.17195731  | 0.03715067 | 0.66627828 | 31.634017  | 1.7325544  | 1.0726229  | 0.47794331 | 0.85  |

图 2.13 人工随机地震动样本的选择

然后在界面右下侧(图 2.14)的可视化对话框,点击 Time-History (提供峰值均值

归一和峰值归一两种标准化方式),如峰值均值归一化的时程显示如图 2.15 所示。

| Select | to Plot & Dow | nload All |
|--------|---------------|-----------|
| Sample | Spectrum      |           |
| N      | ormalization: | Ŧ         |
|        | Time-History  | Download  |
|        | Prb-Do        | wnload    |
|        |               |           |
|        |               |           |

#### 图 2.14 人工随机地震动样本的可视化

| 6                                                  |                                                                                      |                                                                                                    | Database                                                                                                    | of Stochastic                                                                                                    | Ground Moti                                                                                                    | ion Models fo                                                                                                    | r Engineering                                                                                                    | )                                                                                                    |                                                                                                    |                                                 | -                                                                                     | <b>0</b> ×                |
|----------------------------------------------------|--------------------------------------------------------------------------------------|----------------------------------------------------------------------------------------------------|----------------------------------------------------------------------------------------------------|----------------------------------------------------------------------------------------------------|----------------------------------------------------------------------------------------------------|----------------------------------------------------------------------------------------------------|----------------------------------------------------------------------------------------------------|----------------------------------------------------------------------------------------------------|----------------------------------------------------------------------------------------------------|-------------------------------------------------|---------------------------------------------------------------------------------------|---------------------------|
| SGMME Database Syste                               | em                                                                                   |                                                                                                    |                                                                                                    |                                                                                                    |                                                                                                    |                                                                                                    |                                                                                                    |                                                                                                    |                                                                                                    |                                                 |                                                                                       | و ج                       |
|                                                    | Stochastic Groun                                                                     | d Motion                                                                                                    |                                                                                                    |                                                                                                    |                                                                                                    |                                                                                                    |                                                                                                    |                                                                                                    |                                                                                                    |                                                 |                                                                                       |                           |
| Home                                               | Selected Numb                                                                        | er: 4                                                                                                    |                                                                                                    |                                                                                                    |                                                                                                    |                                                                                                    |                                                                                                    |                                                                                                    |                                                                                                    | Search &                                        | List                                                                                  |                           |
| Recorded Ground Motion<br>Stochastic Ground Motion | ✓ Select ID<br>✓ 1<br>✓ 2<br>✓ 3<br>✓ 4<br>5<br>6<br>7<br>+<br>Prob. Dist.<br>PramII | A0<br>0.51829314<br>0.004461142<br>1.0621306<br>0.30538056<br>0.43846263<br>0.07534494<br>0.07534494<br>0.07534056<br>0.07534056<br>0.075300<br>0.07534056<br>0.075300<br>0.075300<br>0.075300<br>0.075300<br>0.07500<br>0.075000<br>0.075000<br>0.075000<br>0.075000<br>0.075000<br>0.075000<br>0.075000<br>0.0750000000000000000000000000000000000 | Tao<br>0.00924462<br>0.58396823<br>0.00958172<br>0.00062135<br>0.00605713<br>0.03545796<br>0.03715067<br>Tao<br>Log-Normal<br>-2.71413<br>1.42571 | Xig<br>0.30470667<br>0.99033284<br>0.46654755<br>0.34143242<br>0.77620628<br>0.57419473<br>0.66627828<br>Xig<br>Gamma<br>3.1557<br>0.122321 | Omegag<br>6.4156516<br>29.583235<br>0.55175621<br>1.0009927<br>39.347832<br>24.398809<br>31.634017<br>Omegag<br>Gamma<br>0.857511<br>21.1219 | a<br>1.4946925<br>1.149198<br>1.4491609<br>1.152182<br>1.2066843<br>0.78220088<br>1.7325544<br>a<br>Log-Normal<br>-0.34234<br>0.387071 | b<br>0.29843942<br>2.5730883<br>1.384818<br>0.61550443<br>0.81573666<br>1.0607383<br>1.0726229<br>b<br>Log-Normal<br>0.204871<br>0.874423 | c<br>0.63154615<br>0.499638<br>0.88479788<br>0.47363302<br>1.0366212<br>0.19560503<br>0.47794331<br>c<br>Log-Normal<br>-1.12622<br>1.15146 | d<br>0.514 *<br>0.454<br>0.23;<br>0.40;<br>0.18;<br>0.56;<br>0.85; *<br>*<br>*<br>d<br>Log*<br>-1.00; * | Cluster-M:<br>Group:<br>Site-Type:<br>Sample-N: | Magnitude-Distance<br>G-1<br>I<br>100<br>Retrieval                                    | *<br>*<br>*               |
|                                                    | R an Value                                                                           | 0.328236                                                                                                    | 0.183084                                                                                                    | 5tocha:                                                                                                    | 211,213<br>18,1123<br>stic Ground                                                                                                    | d Motions                                                                                                    | 0.079423                                                                                                    | 0.629215                                                                                                    | - 1<br>- 2<br>- 3<br>- 4                                                                                | Select to I                                     | Plot & Download .<br>ectrum<br>alization: Peak Mean<br>mei-History Do<br>Ptb-Download | A.[]<br>Value •<br>miload |
| Copyright © 2017-2019 Research Group o             | of Prof. Jie Li @ Ton                                                                | gji University                                                                                                    |                                                                                                    |                                                                                                    |                                                                                                    |                                                                                                    |                                                                                                    |                                                                                                    |                                                                                                    |                                                 |                                                                                       | INS                       |

图 2.15 人工随机地震动样本时程的可视化

Acceleration Velocity 进一步地,若要查看反应谱信息,输入阻尼比,点击<sup>Displacement</sup>即可,其结果如 图 2.16 所示。

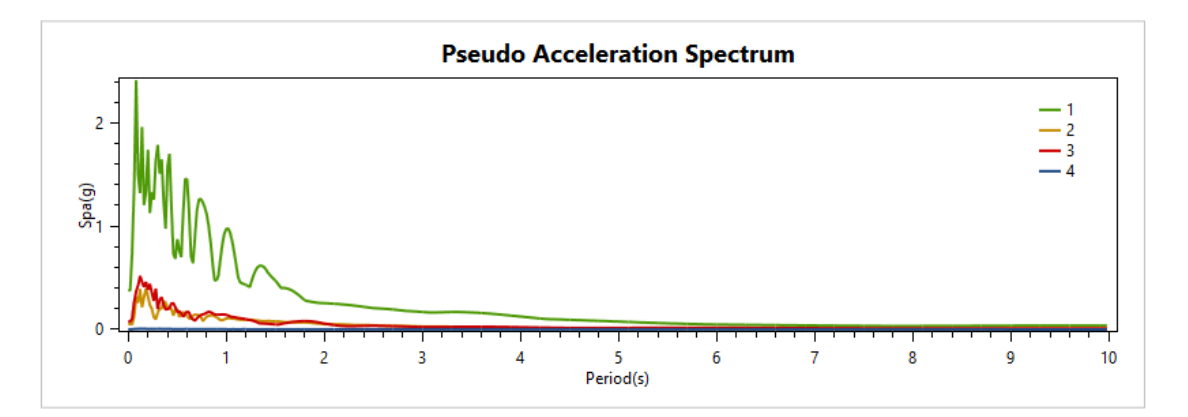

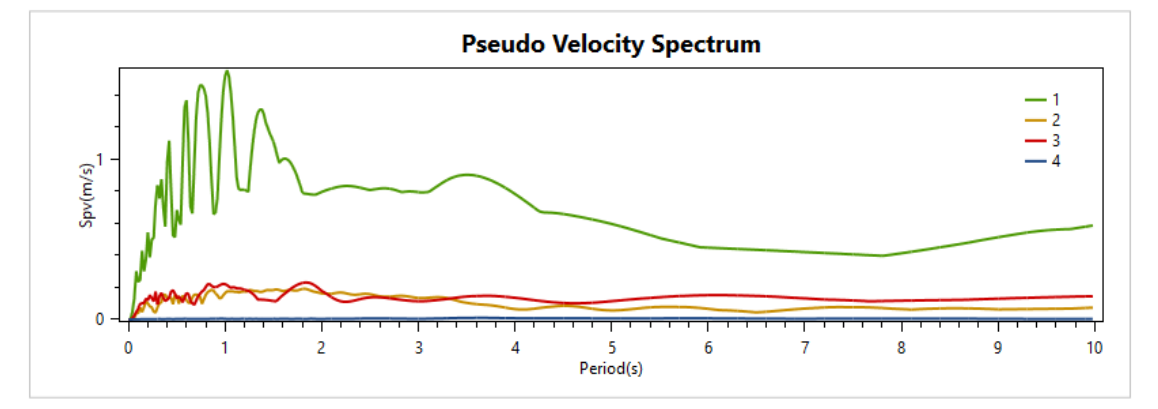

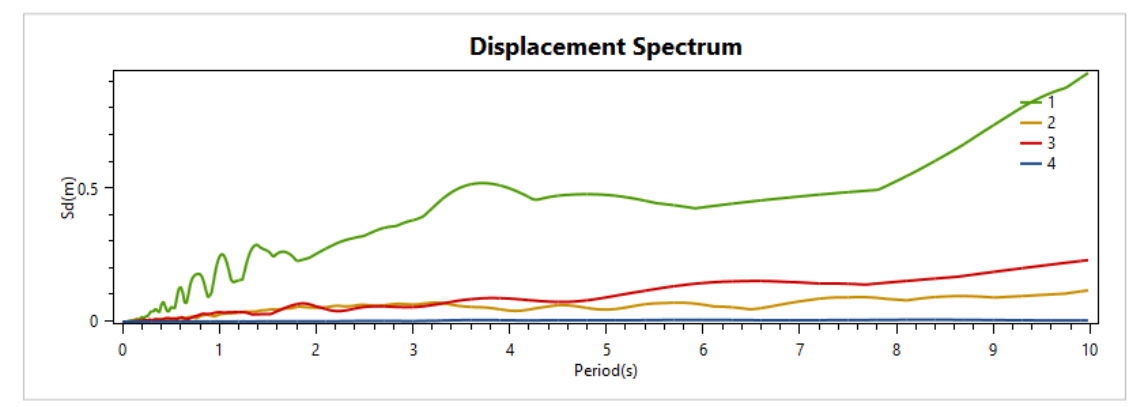

图 2.16 人工随机地震动样本反应谱信息的可视化

若用户需要下载相应的数据,点击相应的 Download 即可。

### 2.3 帮助模块

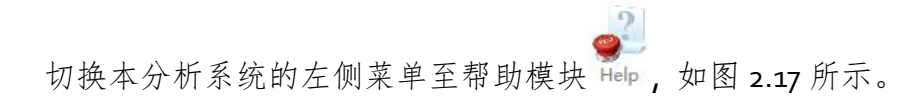

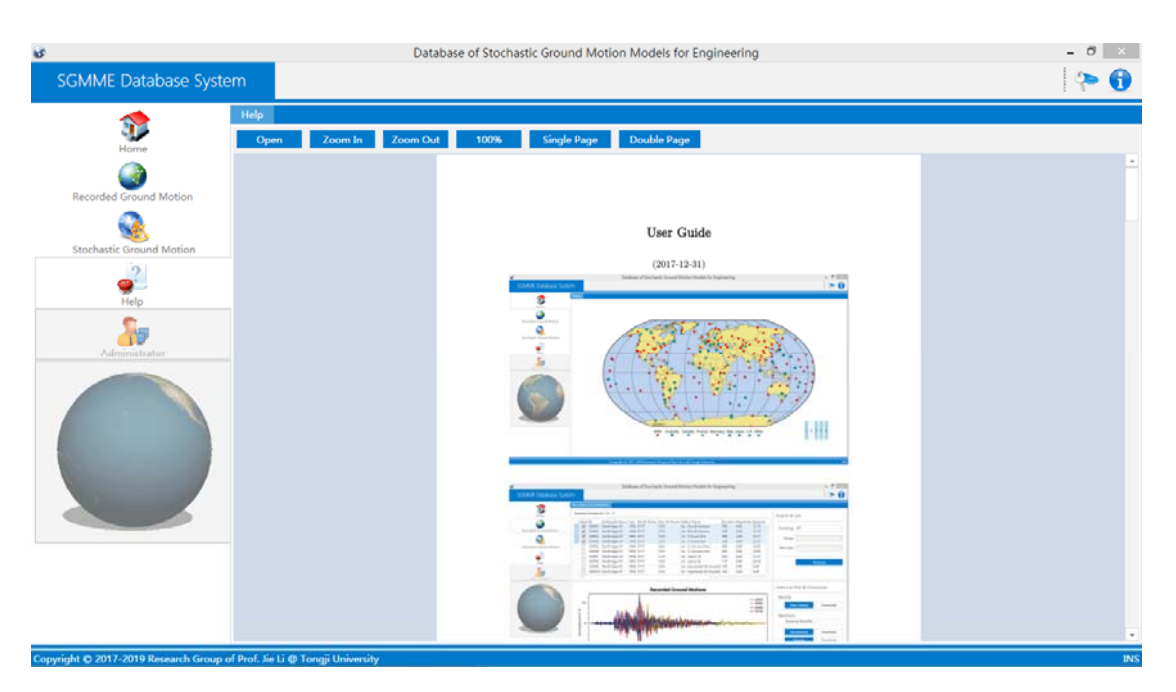

图 2.17 帮助模块

#### 3 关于软件的其它说明

- (1) 本系统不对采用该数据库数据获得的分析结果负责。
- (2) 若有问题或建议,欢迎随时反馈(<u>pengyongbo@tongji.edu.cn</u>)以利于进一步 改进。

### 4 参考文献

- Ding YQ, Peng YB, Li J. Cluster analysis of earthquake ground-motion records and characteristic period of seismic response spectrum. Journal of Earthquake Engineering, 2020, 24(6): 1012-1033.
- (2) Ding YQ, Peng YB, Li J. A stochastic semi-physical model of seismic ground motions in time domain. Journal of Earthquake and Tsunami, 2018, 12(3): 1850006.
- (3) Wang D, Li J. Physical random function model of ground motions for engineering purposes. Science China-Technological Sciences, 2011, 54(1): 175-182.
- (4) 丁艳琼, 李杰. 工程随机地震动物理模型的参数识别与统计建模. 中国科学: 技术科学, 2018, 48(12): 1422~1432.

- (5) 丁艳琼, 李杰. 基于能量分布的地震动聚类与反应谱特征周期的确定. 同济 大学学报, 2017, 45(10): 1415~1420.
- (6) 李杰, 王鼎. 工程随机地震动物理模型的参数统计与检验. 地震工程与工程 振动, 2013, 33(4): 81-88.